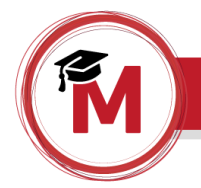

1) No site do MPDFT clique em Educação a Distância, ao final da página.

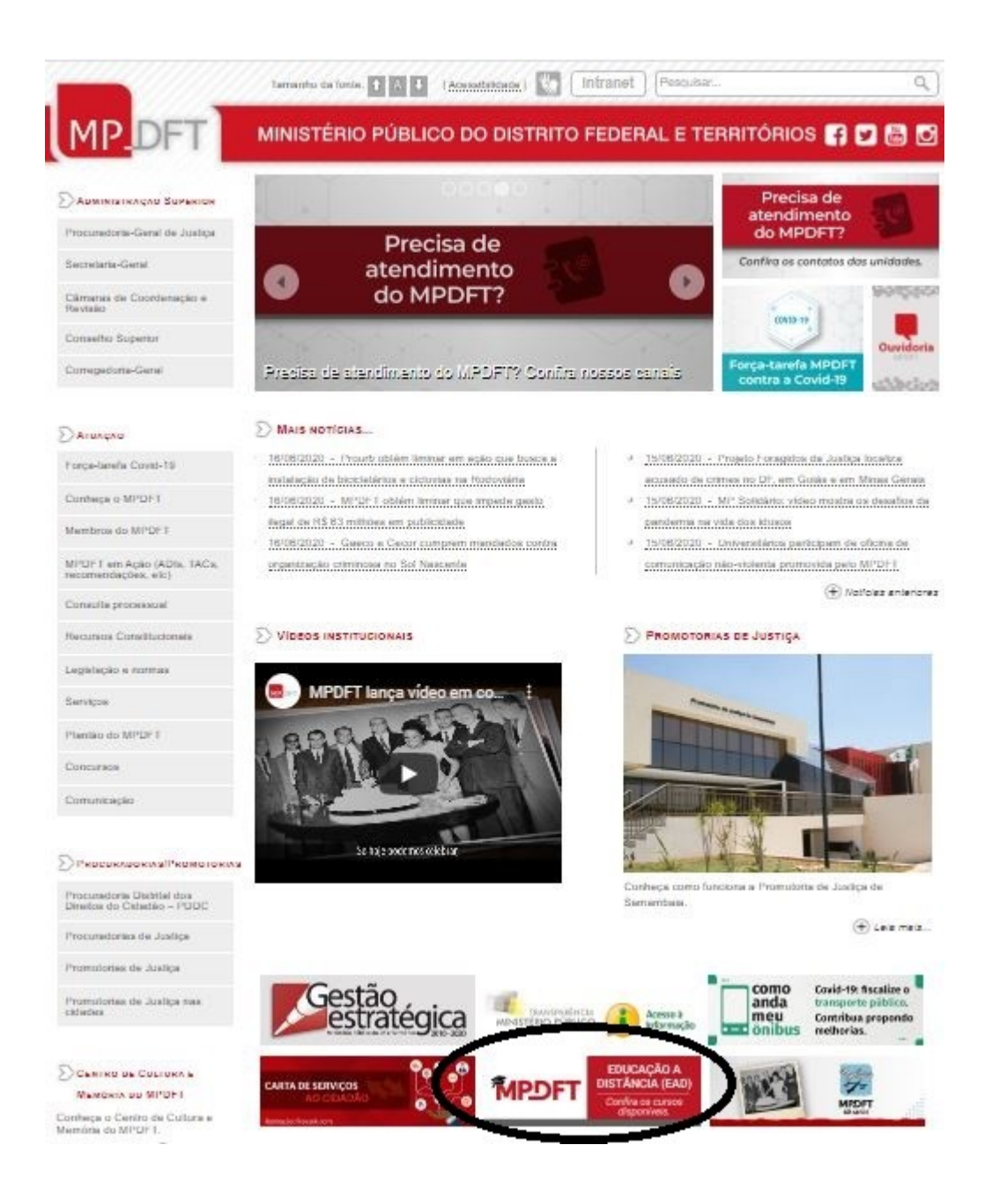

ou clique no link www.mpdft.mp.br/ead.

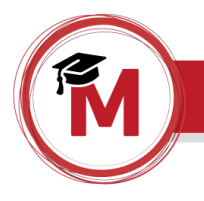

2) Agora você precisa fazer um breve cadastro. Clique em "Criar uma conta".

|                                                                                                    | Português - Brasil (pt_br) Username Password Entrar                                             |
|----------------------------------------------------------------------------------------------------|-------------------------------------------------------------------------------------------------|
| MPDFT · EAD                                                                                                    |                                                                                                 |
| Acessar                                                                                                    | Esta é a sua primeira vez aqui?                                                                 |
| Identificação de usuário<br>Senha<br>Lembrar identificação de usuário<br>Acessar<br>Esqueceu o seu usuário ou senha?<br>O uso de Cookies deve ser permitido no seu navegador 🌚 | Para ter acesso completo a esta vite, roos arimeiro precisa oriar uma conta.<br>Criar uma conta |

3) Preencha as informações necessárias.

| MPDFT                                        | • EAD                                    |   |
|----------------------------------------------|------------------------------------------|---|
|                                              |                                          |   |
| Nova conta                                   |                                          |   |
| <ul> <li>Escolha seu usuário e se</li> </ul> | nha                                      |   |
| identificação de usuário +                   | Está faitando a identificação de usuário |   |
| Senha •                                      | Esta fallando a serina                   |   |
| <ul> <li>Mais detalhes</li> </ul>            |                                          |   |
| Endereço de email •                          |                                          |   |
| Confirmar endereço de e-mail •               | ]                                        |   |
| Nome -                                       |                                          |   |
| Sobrenome +                                  |                                          |   |
| Cidade/Municipio                             | Brasilia                                 |   |
| Pals<br>∽ Outros campos                      | Brasil                                   | ~ |
| CPF *                                        | XXII.XXXI.XXXIX                          |   |
| Telefone *                                   | (sochensoor-socor                        |   |
|                                              | Cadastrar este novo usuário Cancelar     |   |
|                                              |                                          |   |

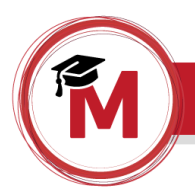

3) Uma mensagem será enviada para seu e-mail. Siga as instruções para validar sua conta.

|                                            | Uma mensagem foi enviada para o seu endereço secor@mpdft.mp.br                                                                             |
|--------------------------------------------|----------------------------------------------------------------------------------------------------|
|                                            | Esta mensagem contém instruções para completar a sua inscrição.                                                                            |
|                                            | Se você encontrar dificuldades contate o administrador.                                                                                    |
|                                            | Continuar                                                                                                    |
| EAD • MPDFT: (                             | confirmação de conta                                                                                                    |
| Admin User (via EAI                        | D • MPDFT) <moodle-noreply@mpdft.mp.br></moodle-noreply@mpdft.mp.br>                                                                       |
| qua 17/06/2020 00.41                       |                                                                                                    |
| Para:Secretaria de Educação (              | e Desenvolvimento Corporativo <secor@mpdft.mp.br>;</secor@mpdft.mp.br>                                                                     |
| Olá Secor MPDFT,                           |                                                                                                    |
| Uma nova conta foi criada em               | 'EAD • MPDFT' usando seu endereço de email.                                                                                                |
| Para confirmar sua nova conta              | visite o seguinte endereço:                                                                                                    |
| https://www.mpdft.mp.br/ead/               | /login/confirm.php?data=9IUVOMGkDFM1pZN/secor                                                                                              |
| Na maioria do programas de E<br>navegador. | mail este é um link azul que você pode ativar clicando em cima. Se isto não funcionar, você pode copiar este link na barra de endereços do |
|                                            |                                                                                                    |

## 4) Vamos em frente! Clique em "Continuar".

## Obrigado, Secor Mpdft

A sua inscrição foi confirmada

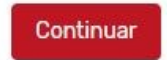

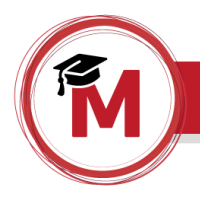

5) Agora clique na caixa "Comunidades Virtuais.

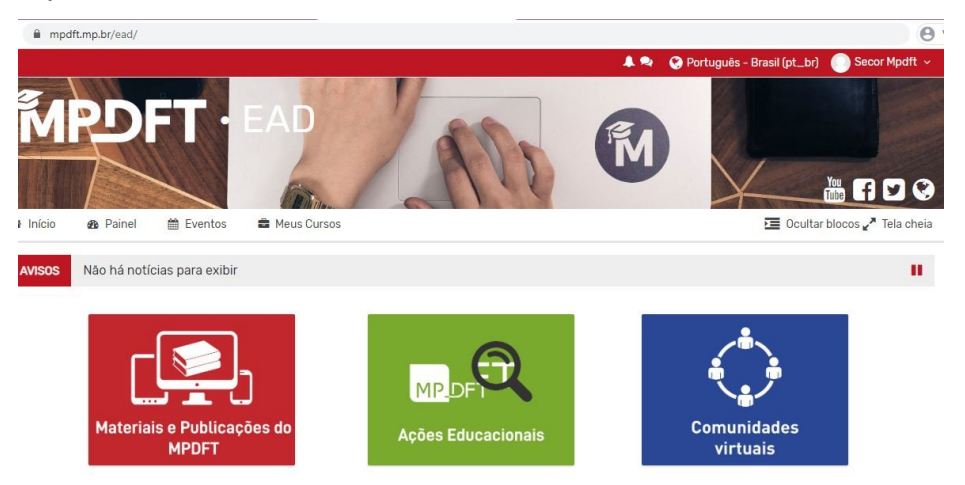

6) Clique em "Rede Urbanidade".

|                                                   | Search Courses | Vai |   |
|---------------------------------------------------|----------------|-----|---|
|                                                   |                |     |   |
| 🞲 Rede Urbanidade                                 |                |     | 4 |
| Professor: Secor - Secretaria de Educação e Deser | nvolvimento    |     |   |
| Corporativo                                       |                |     |   |

7) Agora clique em "Inscreva-me".

| Nenhuma chave de inscrição é necessária. |
|------------------------------------------|
|                                          |
| $\frown$                                 |
| Inscreva-me                              |
|                                          |

Pronto! Você está inscrito no evento.

Agora basta acessar a Comunidade Virtual Rede Urbanidade, nos dias e horários das *lives*!